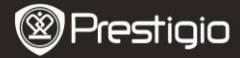

# Pakendi sisu

- E-raamatu lugeia 1
- 3 Kõrvaklapid
- 5 Kasutusiuhend

- 2 Nahast vutlar
- 4 USB-kaabel
- Garantiikaart 6

# Seadme kirieldus

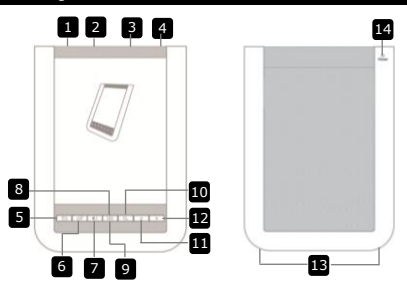

A

USB-pesa

Kõlarid

Sisse/välja lüliti Seadme sisse- ja väljalülitamine USB-kaabli ühendamiseks micro SD-kaardi ava micro SD-kaardi sisestamiseks (ei ole kaasas) Kõrvaklappide pesa Kõrvaklappide ühendamiseks Tagasi/tühistusnupp Tagasi eelmisesse menüüsse/tühista valik Värskendusnupp Värskendab ekraanil kuvatavat Helitugevuse nupp Kuvab helituqevuse riba Alammenüü nupp Alammenüüsse sisenemiseks Indikaator Vilgub seadme ekraanile koputamisel Otsingunupp Soovitud märksõna otsimiseks Eelmise lehe nupp Tagasi eelmisele lehele/heli vaiksemaks Järgmise lehe nupp Edasi järgmisele lehele/heli valjemaks Heli väliund Lähtestusnupp Taastab seadme algseaded Prestigio 6" E-raamatu lugeja

Ξ

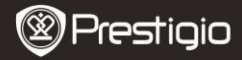

# Alustamine

### Laadimine

- 1. Ühendage USB-kaabel laua-/sülearvutiga.
- Laadimise alustamiseks sisestage USB-kaabli pistik seadme USB-kaabli mikropesasse.
- Korrektse ühenduse puhul kuvatakse I. Kui aku on täielikult laetud, kuvatakse III.
- 4. Peale laadimist eemaldage USB-kaabel ja vooluadapter.

## MÄRKUS:

- Enne esmakordset kasutamist on soovitatav seadme akut laadida 8 tundi.
- Tavaolukorras kulub seadme täielikuks laadimiseks umbes 4 tundj.

### Sisse- ja väljalülitamine

- Seadme sisselülitamiseks lükake lülitit IIII ja hoidke seda 5 sekundit all. Enne peamenüüsse Kodu sisenemist kuvatakse ekraanil tervituspilt.

**Unerežiimile** minekuks koputage ikoonile **C**. Tühistamiseks koputage **X**.

### Unerežiim

1. Unerežiimile minekuks lükake nuppu IIII ja koputage ikoonile .

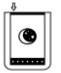

2. Režiimist väljumiseks libistage uuesti IIII.

#### MÄRKUS:

Kui seadet 3 minuti jooksul peale **Ekraanisäästuri** režiimile minekut ei kasutata, läheb see automaatselt üle **Unerežiimile**.

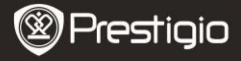

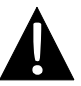

Seadme jätmine enam kui 2 nädalaks **Unerežiimile** võib seda kahjustada.

### Tehase algseadete taastamine

 Kui seade ei käivitu või ei tööta korrektselt, lähtestage seade Lähtestamise nupule vajutades.

#### micro SD-kaardi kasutamine (ei ole kaasas)

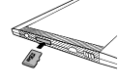

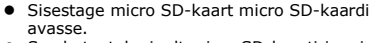

 Seade toetab ainult micro SD-kaarti ja micro SDHC-kaarti.

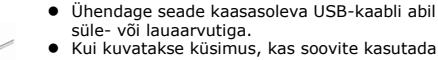

 Kui kuvatakse kusimus, kas soovite kasutada seadet massmälu seadmena, koputage ikoonile või valiku tühistamiseks .

#### MÄRKUS:

micro SD-kaardi sisestamine aktiveerib ka massmälu seadme.

#### Puuteekraani kasutamine

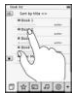

 Valiku tegemiseks või funktsiooni käivitamiseks koputage õrnalt ekraanile.

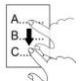

 Üles/alla kerimiseks koputage ekraanile ja lohistage üles/alla.

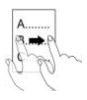

 Lehekülje keeramiseks koputage ekraanile ja lohistage edasi.

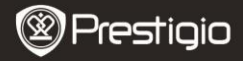

#### Ekraanil kuvatava klaviatuuri kasutamine

| q  | W   | e  | r  | t  | y  | U   | ī  | 0 | p |
|----|-----|----|----|----|----|-----|----|---|---|
| 6  | a ( | 50 | DO | 00 | 90 | h ( | DO | k |   |
| 80 | Z   | x  | C  | V  | b  | n   | m  | 1 | : |
|    | @   |    | C  | -  |    |     | 8  | 0 |   |

- Suurte/väikeste tähtede valimiseks koputage ikoonile
- Tähtede/numbrite/sümbolite sisestamise režiimide vahel liikumiseks koputage 🕮.
- Tähe kustutamiseks koputage

# Põhifunktsioonid

Seadme sisselülitamiseks lükake lülitit IIII ia hoidke seda 5 sekundit all. Tervituspildi kuvamise järel kuvatakse automaatselt peamenüü **Home**. Peamenüüs on valikud raamatute nimekiri (Book list), heli (Audio), järjehoidja (Bookmark), Internet, pildid (Image), seaded (Settings) ja otseteed (Shortcut). Soovitud režiimi sisenemiseks koputage peamenüüs vastavale ikoonile. Eelmise valiku juurde naasmiseks vajutage nupule **•** 

 Ekraani allservas kuvatakse varem vaadatud raamatud. Valiku kinnitamiseks koputage

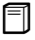

## Raamatute nimekiri (Book list)

 Raamatute nimekirja režiimi sisenemiseks koputage peamenüüs ikoonile . Funktsioonide täpne kirieldus on toodud alloleval ioonisel:

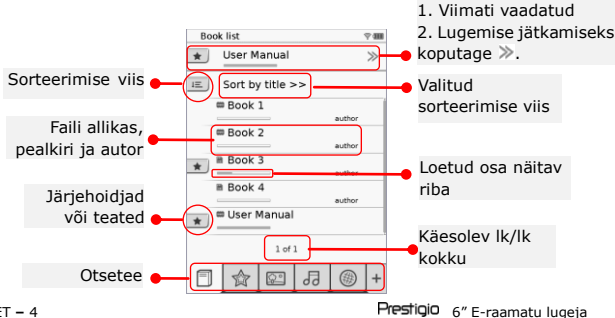

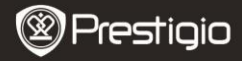

### Märkus:

- Nimekirjas kuvatakse micro SD-kaardile salvestatud raamatud. Seade toetab järgnevaid formaate: .PDF, .HTML, .TXT, .FB2, ja .EPUB.
- Otsetee kuvamiseks/peitmiseks koputage ikoonile \*/-. Soovitud režiimi otse sisenemiseks koputage otseteel vastavale valikule.
- Ikooni 💌 kuvatakse ainult juhul, kui on lisatud järjehoidja või teade.
- Sorteerimise viisi valimiseks koputage ikoonile . Raamatute nimekirja saab sorteerida allalaadimise kuupäeva/pealkirja/ autori/ilmumisaja järgi.
- Faili avamiseks koputage raamatu pealkirjale. Täisekraani režiimi sisenemiseks koputage ikoonile ning tavarežiimile naasmiseks vajutage nupule . Lehekülje keeramiseks vajutage />> või koputage ekraanile ja lohistage sõrmega edasi.
- Ekraanil kuvatava sisse/välja suumimiseks koputage ikoonidele 
   Soovitud osa juurde liikumiseks koputage <//n>
   Täisekraani režiimi sisenemiseks koputage ikoonile 
   Originaalsuuruse taastamiseks koputage
- Teksti esitamise ajal allmenüüsse sisenemiseks vajutage nupule
   Allmenüüst otse väljumiseks vajutage
   Ikoonide funktsioonid on järgnevad.

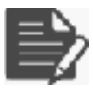

Teadete lisamiseks koputage ikoonile. Lehekülg, millele on lisatud teade, tähistatakse märkega □. Sisestatud teksti kinnitamiseks/tühistamiseks koputage ♥/♥.

# MÄRKUS:

Leheküljele lisatud teadete redigeerimiseks koputage ikoonile D. Teate muutmiseks koputage I ning valiku kinnitamiseks I. Teate kustutamiseks koputage I ja valiku kinnitamiseks I.

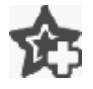

Järjehoidja lisamiseks leheküljele koputage ikoonile. Järjehoidjaga lehekülg tähistatakse märkega 🎡. Järjehoidja kustutamiseks koputage 🗟.

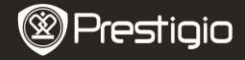

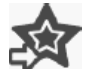

Koputage ikoonile järjehoidjate teadete sirvimiseks. Sorteerimise viisi valimiseks koputage 🔳.

Energiasäästurežiimi käivitamiseks koputage a. Ekraani parempoolses ülanurgas kuvatakse a. Režiimilt

Ekraani parempoolses ülanurgas kuvatakse 🚈. Režiimilt väljumiseks koputage 🛋

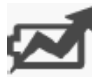

# MÄRKUS:

- Automaatne orienteeritus ei ole Energiasäästu režiimil kasutatav.
- Antud funktsiooni ei saa kasutada, kui seade on ühendatud arvutiga/Wi-Fi võrguga.

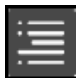

# MÄRKUS:

 Funktsioon on kasutatav ainult juhul, kui sisukord on hüperlingi kujul.

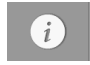

Koputage ikoonile raamatu andmete kuvamiseks.

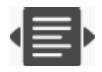

Koputage ikoonile 🖶 soovitud lugemise režiimi valimiseks. Valida saab 🔳 (raamatu režiim), 🔳 (veebirežiim) ja 🔳 (liigendusrežiim) vahel.

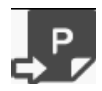

Soovitud lehele minemiseks koputage ikoonile.

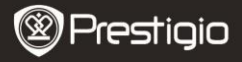

 Soovitud sõna otsimiseks vajutage nupule . Tähtede sisestamiseks koputage klaviatuurile. Sisestatu kinnitamiseks/ tühistamiseks koputage . Lehekülje keeramiseks vajutage vajadusel nuppudele .

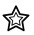

# Järjehoidja (Bookmark)

 Järjehoidja režiimi sisenemiseks koputage ikoonile. Ekraanil kuvatakse kõik järjehoidjad.

### MÄRKUS:

Funktsioon on kasutatav ainult raamatute puhul, millele on lisatud järjehoidjaid või teateid.

- Nimekirjas kuvatakse raamatule lisatud järjehoidjate ja teadete arvud.
  - Sorteerimise viisi valimiseks koputage E. Kõiki järjehoidjaid saab sorteerida allalaadimise kuupäeva /pealkirja/autori/ilmumisaja järgi.
  - Järjehoidjate/teadete nimekirja sisenemiseks koputage vastavale ikoonile.

| -  | er Baned                |  |
|----|-------------------------|--|
| 10 | times ad interaction    |  |
|    | page 2<br>Inter Control |  |
|    | ange 21.<br>unitaria    |  |
|    |                         |  |

- Kuvatakse leheküljele lisatud järjehoidjate/teadete sisukord.
- Sorteerimise viisi valimiseks koputage . Järjehoidjate nimekirja saab sorteerida Kuva järjehoidjaid leheküljel / Näita teadet / Näita kõik järgi.
- 6. Leheküljele sisenemiseks koputage soovitud ikoonile.

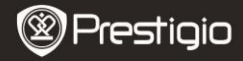

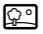

## Pilt (Image)

 Pildirežiimi sisenemiseks koputage ikoonile. Ekraanil kuvatakse piltide nimekiri. Vajadusel lehekülje keeramiseks vajutage nuppudele
 ).

# MÄRKUS:

Nimekirjas kuvatakse micro SD-kaardile salvestatud pildid. Seade toetab ainult järgnevaid pildiformaate: .JPEG, .PNG ja .BMP. Teisi failiformaate nimekirjas ei kuvata.

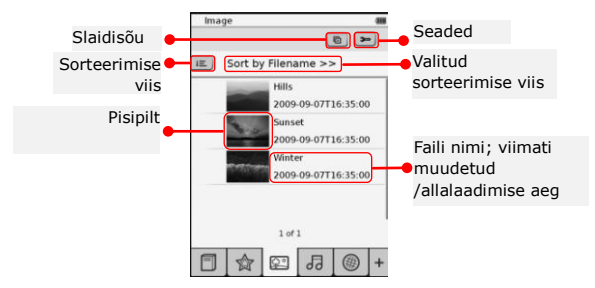

- Sorteerimise viisi valimiseks koputage ikoonile <a>[</a>. Piltide nimekirja saab sorteerida Faili nime ja Aja järgi.
- Slaidisõu alltoodud seadete sisestamiseks koputage ikoonile
  - Slaidisõu intervalli määramiseks koputage

|                     | 100  | 10000   | - |
|---------------------|------|---------|---|
| State ston merva    | 6    | 3.3665  | - |
| Repeat slide sl     | how  |         |   |
| Background m        | usic |         |   |
| (WAY WAY AND A DOWN |      | March 1 |   |

- Slaidisõu kordamise ja taustamuusika funktsioonide valimiseks koputage 
  .
- Taustamuusikaks mängitava helifaili valimiseks koputage <u>Select music</u>.
- Valiku kinnitamiseks ja seadetest väljumiseks vajutage nupule .
- Fotode täisekraanil esitamise ajal allmenüüsse sisenemiseks vajutage nupule
   Foto sisse/välja suumimiseks koputage ET - 8
   Prestigio 6" E-raamatu lugeja

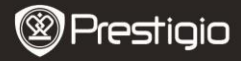

[◄/ 
 . Soovitud osa juurde liikumiseks koputage 
 </>/>/<. Slaidisõu käivitamiseks koputage ■.
 </p>

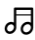

# Heli (Audio)

 Helirežiimi sisenemiseks koputage ikoonile. Kuvatakse helifailide nimekiri. Lehekülje keeramiseks vajutage vajadusel 
 MÄRKUS:

Nimekirjas kuvatakse micro SD-kaardile salvestatud helifailid. Seade toetab ainult .MP3 formaati.

• Heli taasesituse käivitamiseks koputage vastavale failile. Taasesituse ajal kuvatakse 💿.

| Audio        |         |   |   |
|--------------|---------|---|---|
| Sort by file | ename > | * |   |
| Tank 1       |         |   |   |
| Tel 2        |         |   | - |
| 0 tes.1      |         |   |   |
| Test #       |         |   |   |
| 1            | of1     |   |   |
| 0 het 1      |         |   | 2 |
|              | -       |   | ĩ |
| FAR          | al a    | 0 | 1 |

- Sorteerimise viisi valimiseks koputage III. Failide nimekirja saab sorteerida Faili nime ja Aja järgi.
- Heli summutamiseks/taastamiseks koputage 
   ✓.
   Helitugevuse reguleerimiseks koputage 
   ✓.
- Soovitud helifaili valimiseks koputage <a>[#]</a>. Taasesituse alustamiseks koputage <a>[#]</a>. Taasesituse lõpetamiseks/peatamiseks koputage <a>[#]</a>.
- Taasesitamise režiimi valimiseks koputage <a>[□]</a>/□</a>. Helifailide suvalises järjekorras taasesitamise peatamiseks/käivitamiseks koputage <a>[√∞]. Tsüklirežiimi valimiseks koputage <a>[√∞].</a>.
- Energiasäästu funktsioon ei ole heli taasesitamise ajal kasutatav.

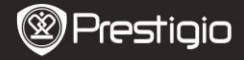

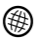

### Internet

- Režiimi sisenemiseks koputage ikoonil Internet. Kui Wi-Fi funktsioon on väljalülitatud, koputage Wi-Fi lubamiseks ikoonile . Wi-Fi seadete liides avaneb automaatselt.
  - Nimekirjas kuvatakse ligipääsetavad Wi-Fi võrgud.

| Wi-Fi Setting        | -   |
|----------------------|-----|
| NV-F) whether        | -0  |
| President and Access | × 5 |
| Fee internet Access2 |     |
| Internet Access      |     |
|                      |     |
| LWL                  |     |

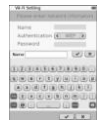

- Seadme internetiga ühendamiseks koputage soovitud võrgule. Kui soovitud võrku nimekirjas ei kuvata, koputage ikoonile <u>Ammen</u>.
- Wi-Fi funktsiooni krüpteeringu tüübi valimiseks koputage C/D.
- Wi-Fi seadete kinnitamiseks koputage ikoonile ekraani parempoolses alanurgas.
- Eduka otsingu järel kuvatakse soovitud võrk nimekirjas. Seadme internetiga ühendamiseks koputage soovitud võrgule.
- Seade võimaldab kasutada DHCP- ja staatilise võrgu seadeid. Soovitud võrgu loomiseks koputage ikoonile 3.

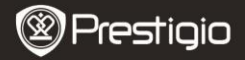

| Wi-fi Setting |                          |   |
|---------------|--------------------------|---|
| Free Internet | Access                   |   |
| IP Address    | <ul> <li>OHCP</li> </ul> |   |
| lp Address    | - Static                 |   |
| Subnet M      | ask                      |   |
| Pouter        |                          |   |
| 015           |                          |   |
| 1             | Auto Connect             |   |
|               |                          |   |
|               |                          |   |
|               |                          |   |
|               |                          |   |
|               |                          | X |

- 1. IP-aadressi otsimiseks DHCP serverist valige DHCP.
- Seadete salvestamiseks koputage ikoonile
   Ühenduse kinnitamiseks koputage
   Värskendamiseks koputage
   Seadete funktsioonist väljumiseks koputage

| Wi-Fi Setting   |                       |
|-----------------|-----------------------|
| Free Internet A |                       |
| IP Address      | 10HOP                 |
| Ip Address      |                       |
| Subnet Mar      | A.                    |
| Router          | -                     |
| DN8             | -                     |
|                 | Auto Connect          |
| IP A33'866      | <ul> <li>×</li> </ul> |
| 1234            | 567890.               |
|                 | O B X                 |

- Staatilise IP-aadressi otsimiseks valige <sup>\*\*\*\*</sup>. Vajalike parameetrite sisestamiseks koputage klaviatuurile. Sisestatu kinnitamiseks koputage
- Seadme automaatselt internetiga ühendamiseks koputage Auto Connect.
- Seadete salvestamiseks koputage . Ühenduse kinnitamiseks koputage . Värskendamiseks koputage . Seadete funktsioonist väljumiseks koputage .
- Krüpteeritud võrgu puhul koputage salasõna sisestamiseks klaviatuurile. Sisestatu kinnitamiseks koputage .
- Eduka ühendamise järel kuvatakse nimekirjas Ø ja ekraani parempoolses ülanurgas P.
- Režiimi Internet sisenemiseks koputage ikoonile 

   Kuvatakse vaikimisi seadistatud esileht. Külastage soovitud veebilehte otse või sisestage veebilehe URL. Koputage veebilehe sisestamiseks klaviatuurile ning sisestatu kinnitamiseks ikoonile 
   Veebileht avatakse automaatselt.
- 6. Veebilehe sirvimiseks toimige järgnevalt:

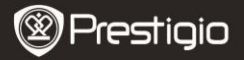

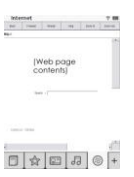

- Üles/alla/paremale/vasakule kerimiseks koputage vastavale ribale ja lohistage vastavas suunas.
- Eelmisele/järgmisele veebilehele liikumiseks koputage Back / Forward. Veebilehe laadimise peatamiseks / uuesti laadimiseks koputage Stop / Reload. Ekraanil kuvatava sisse/välja suumimiseks koputage Zoom in/Zoom out.
- Klaviatuuri kuvamiseks koputage aadressiribale ning veebiaadressi sisestamiseks klaviatuurile.
- Otse veebilehele liikumiseks koputage hüperlinkidele.
- Allalaaditud failid salvestatakse ja paigutatakse vastavalt režiimide Raamatute nimekiri/Pilt/Heli alla.

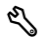

# Seaded (Settings)

Režiimi sisenemiseks koputage ikoonile . Seadete sisestamiseks koputage vastavale valikule.

Orienteeritus

Seadme valitavad orienteerituse variandid on Automaatne (Auto), Püstpaigutus (Portrait) ja Rõhtpaigutus (Landscape).

Wi-Fi Seaded

Täpsema info saamiseks vaadake režiimi Internet.

Keel

Koputage käesolevale valikule soovitud keele valimiseks.

• Praegune kuupäev ja kellaaeg

Ajavööndi/Kuupäeva/Kellaaja määramiseks koputage ikoonidele @/II/I. Väärtuste seadistamiseks koputage I/I. Seadete salvestamiseks/tühistamiseks koputage I/I.

Ekraanisäästur

Kui seadet teatud ajaperioodi jooksul ei kasutata, läheb see automaatselt **Ekraanisäästuri režiimile**. Režiimilt väljumiseks koputage ekraanile. Valida saab perioodi **5 minutit, 10 minutit** või **30 minutit**. Režiimi valimiseks/tühistamiseks koputage ()/)//).

Energiasäästurežiim

Energiasäästurežiimi käivitamiseks/peatamiseks koputage 💷/🔤.

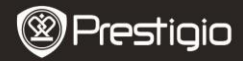

#### Lisaseaded

Valikud on tarkvarauuendus (FW upgrade), taasta algseaded (Restore Defaults) ja taasta algseaded ja kustuta kasutaja andmed (Restore Defaults and Clear User Data).

#### • Seadme info

Seadme tehnilise informatsiooni kuvamiseks koputage antud valikule.

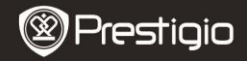

# <u>Tehniline tugi ja garantiiteave</u>

Tehniliste küsimuste korral saate rohkem infot veebilehelt www.prestigio.com ning garantiialane teave on toodud garantiikaardil.

## Lahtiütlus

Anname endast parima käesolevas kasutusjuhendis kirjeldatud informatsiooni ja protseduuride täpsuse ja täielikkuse tagamiseks. Me ei saa vastutada ja ei vastuta vigade ja välja jäänud info eest. Prestigiol on õigus kõiki siin kirjeldatud tooteid ettehoiatamata igal viisil muuta.

# Tehnilised andmed

| Ekraan<br>Ekraani suurus | 6" tolline E-Ink Capacitive Touch Display<br>SVGA 800 X 600 pikslit |
|--------------------------|---------------------------------------------------------------------|
|                          | Raamatud: HTML, TXT, EPUB, PDF (kaasa arvatud                       |
| Epiliformandid           | Adobe DRM Mobile 9), FB2                                            |
| Falliforfiladulu         | Heli: MP3                                                           |
|                          | Fotod: JPEG, BMP, PNG                                               |
|                          | RAM: Mobile DDR 128MB                                               |
| Salvestusmälu            | Sisemälu: Nand Flash 2 GB                                           |
|                          | toetab micro SD- / micro SDHC-kaarte                                |
| Sensor                   | 3-suunaline kaldesensor                                             |
| Halliskaala              | 16 halliskaala tooni                                                |
| Toiteallikas             | USB-toide                                                           |
| Aku                      | Sisseehitatud liitiumaku, 1530 mAh                                  |
| Mõõtmed                  | 170 mm x 124 mm x 8.8 mm (ligikaudu)                                |
| Kaal                     | 240 g (ligikaudu)                                                   |